## 知床たびポン 加盟店様向けマニュアル

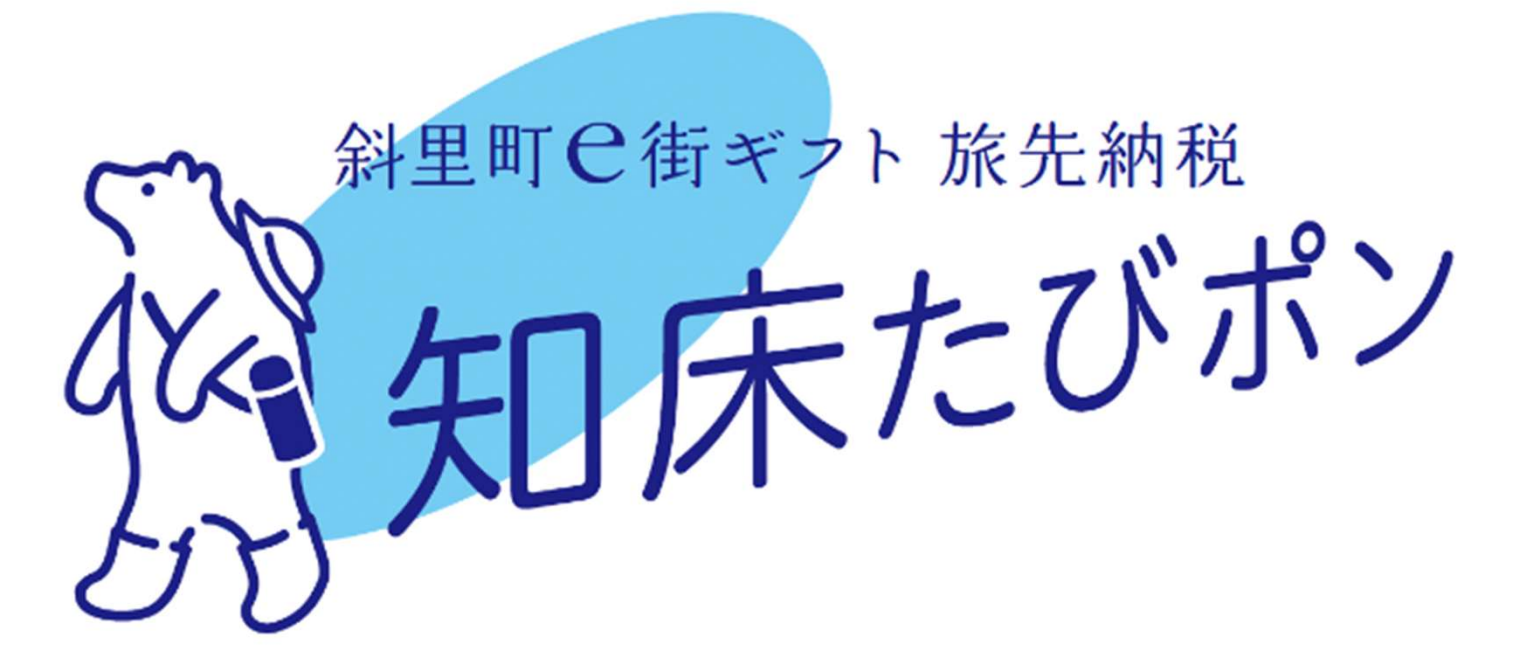

2023年7月

目次

| 知床たびポン事業について       | 3~4   |
|--------------------|-------|
| 券面と消込手段について        | 5~7   |
| 決済画面の操作方法          | 8~11  |
| 加盟店様へのお支払いについて     | 12~13 |
| 【参考】加盟店様向け管理画面について | 14~27 |
| 問い合わせ先             | 28    |

## 知床たびポン事業について

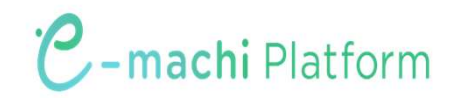

## 知床たびポンとは

- ✓ ふるさと納税の返礼品が斜里町 e 街ギフト「知床たびポン」になります
- ✓ 「知床たびポン」は、斜里町に滞在中にも納税することができて、旅行中に使える 電子商品券となります

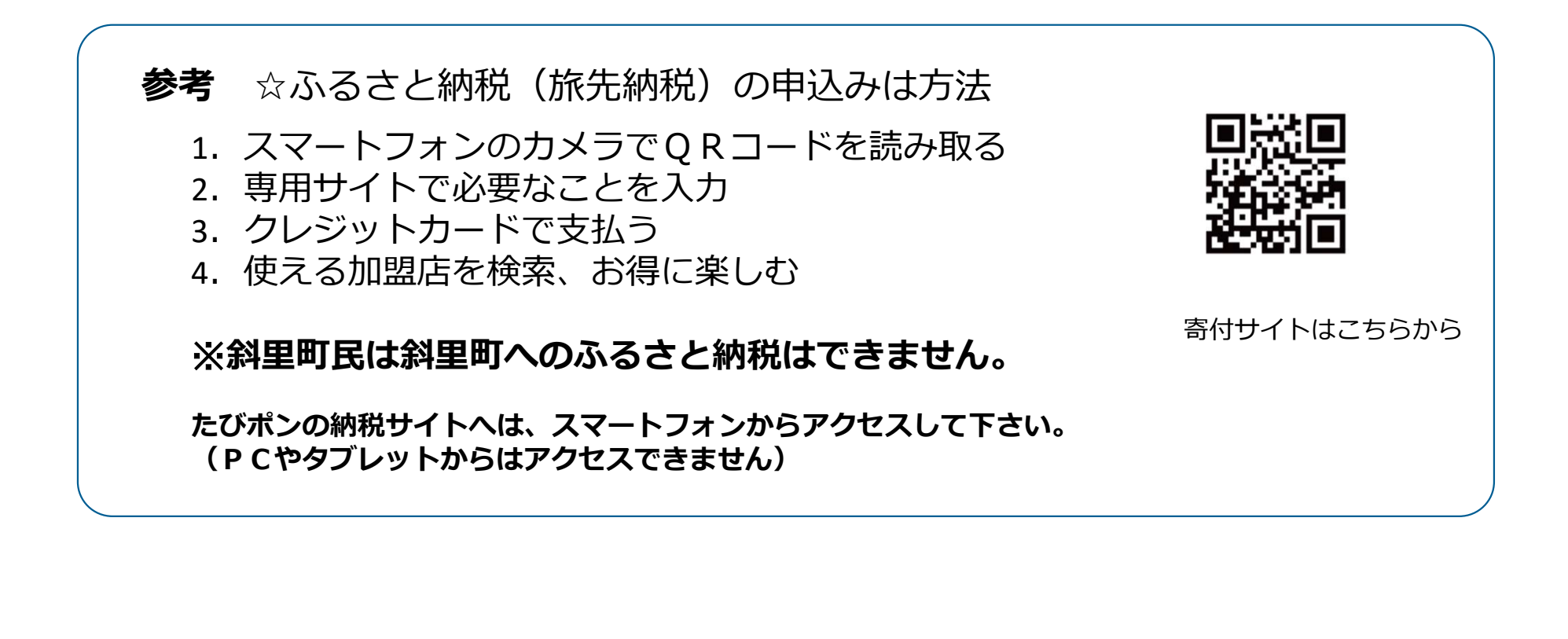

## 券面と電子スタンプについて

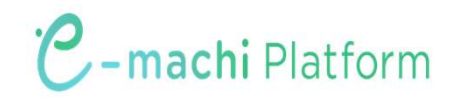

券面イメージ

#### 知床たびポンは、電子商品券e街ギフトで発行されます。

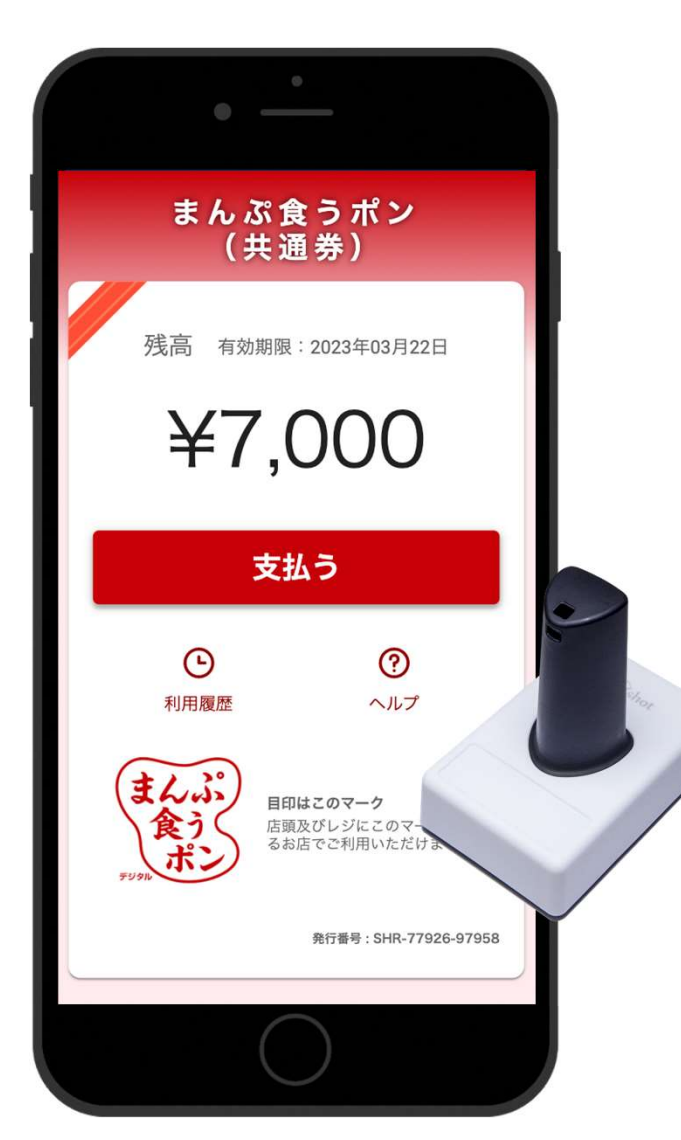

※画面イメージは、まんぷ食うポンとなっていますが、実際の画面には 「知床たびポン」が表示されます

- ✓ 知床たびポンは1円単位で利用できます
- ✓ 知床たびポン残高が料金に満たない場合は、
   残額を現金等で支払っていただくようご対応ください
- ✓ 知床たびポンの有効期限は発行日(寄付日)から365日
   です
- ✓ 画面に有効期限が表示されます。

電子スタンプについて

スマートフォンの画面に押すだけで、情報を識別することができます。

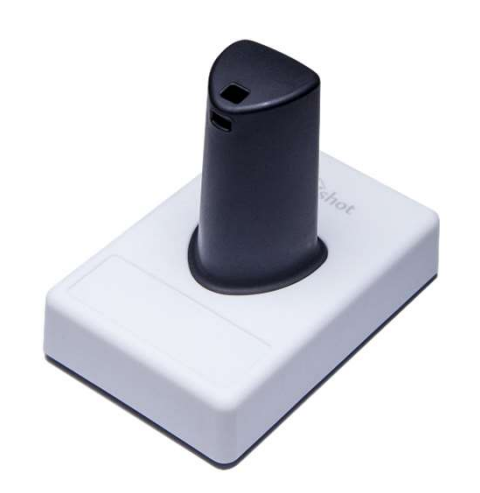

- ✓ スマートフォン画面のマルチタッチの仕組みを利用し、スタンプ 押下の情報を読み取ります
- ✓ バッテリーや電源、ネットワークなどの構造や機構が不要なため、設置がシンプルです

※微弱な静電気で反応するため、手袋を着用した手や濡れた手でスタンプを持つと反応しないことがありますので、ご注意ください

※スマートフォンは台などに置かず、お客様が手に持った状態で電 子スタンプを押してください。

# 決済画面の操作方法

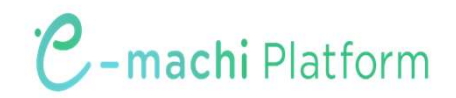

## ユーザーフロー概要 ~e街ギフト利用(スタンプ)~

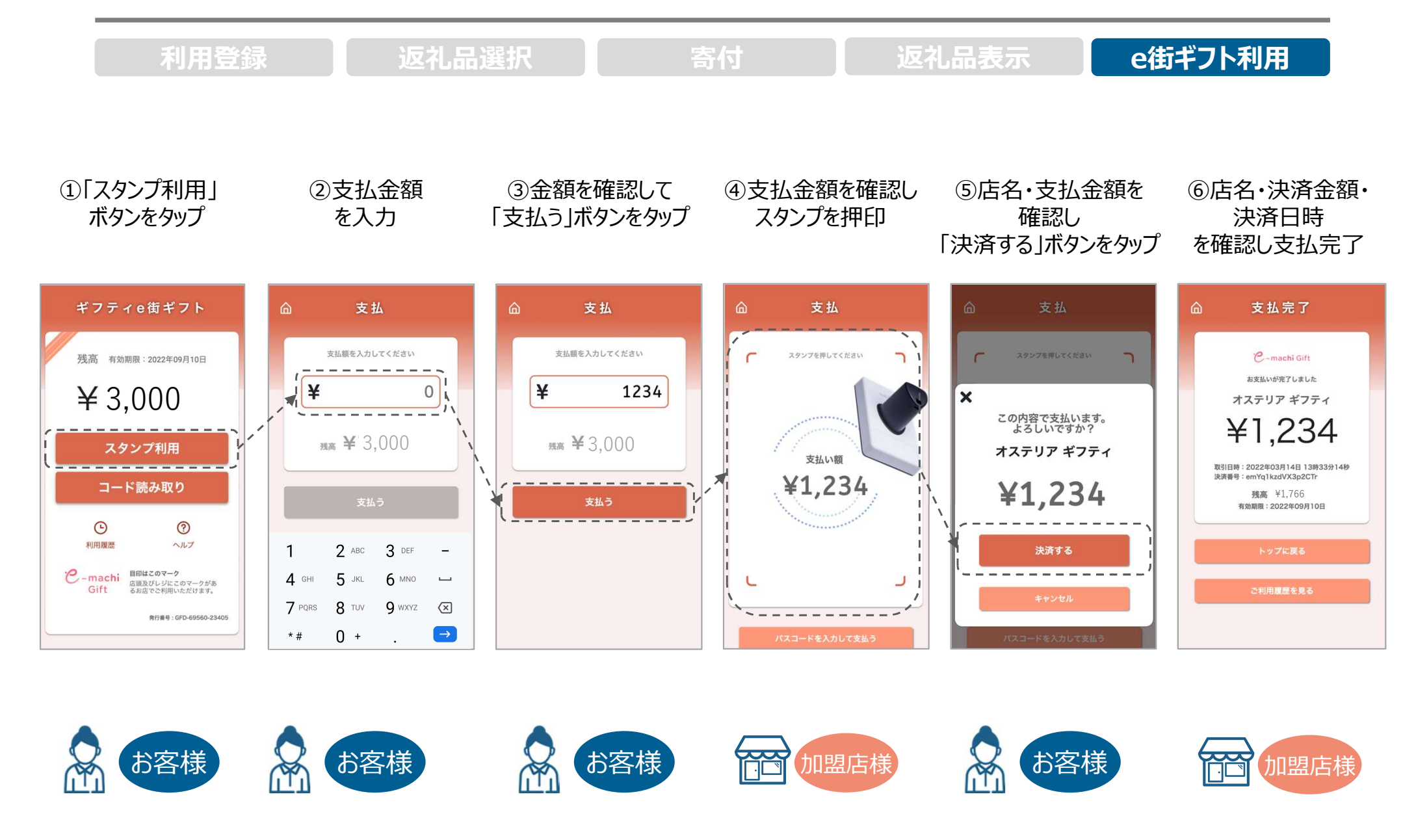

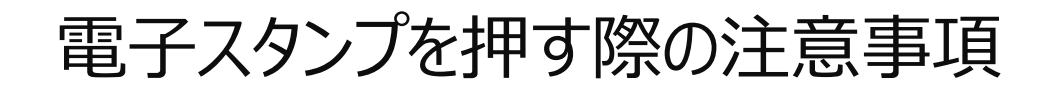

決済時には下記の画像の赤枠で囲んだ範囲にスタンプを押してください。 範囲外にスタンプが入るとうまく反応しません。

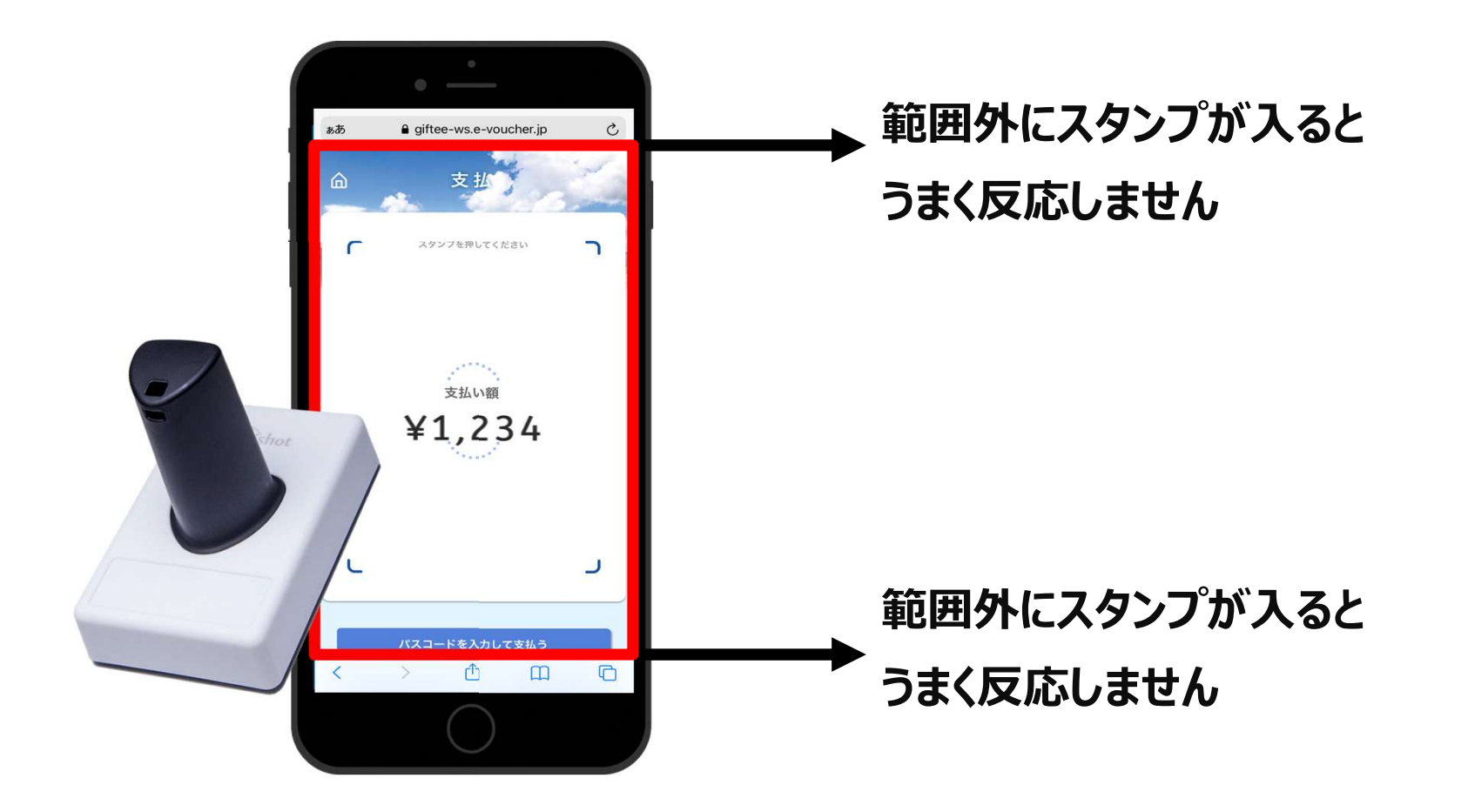

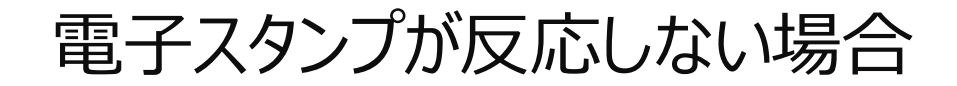

決済時にスタンプが反応しない場合には、スタンプ側面に6桁の数字が記載されていますので、 その数字を入力してください。

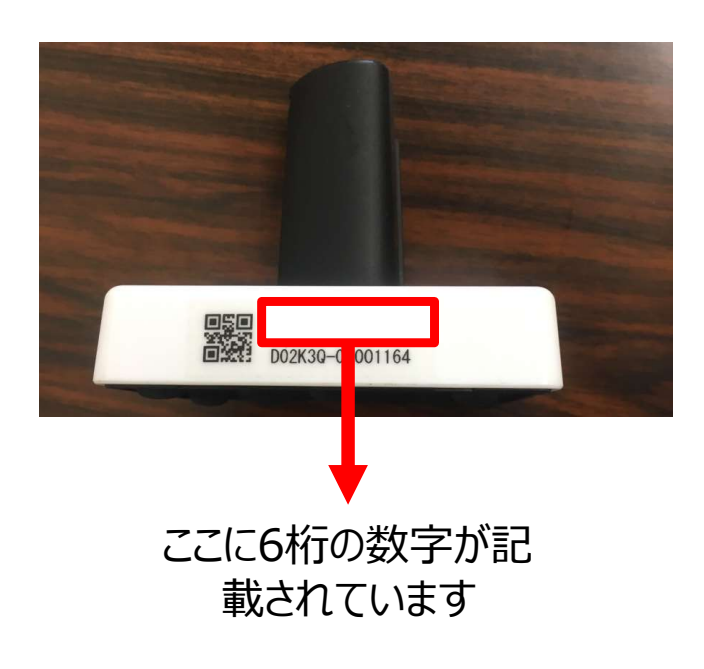

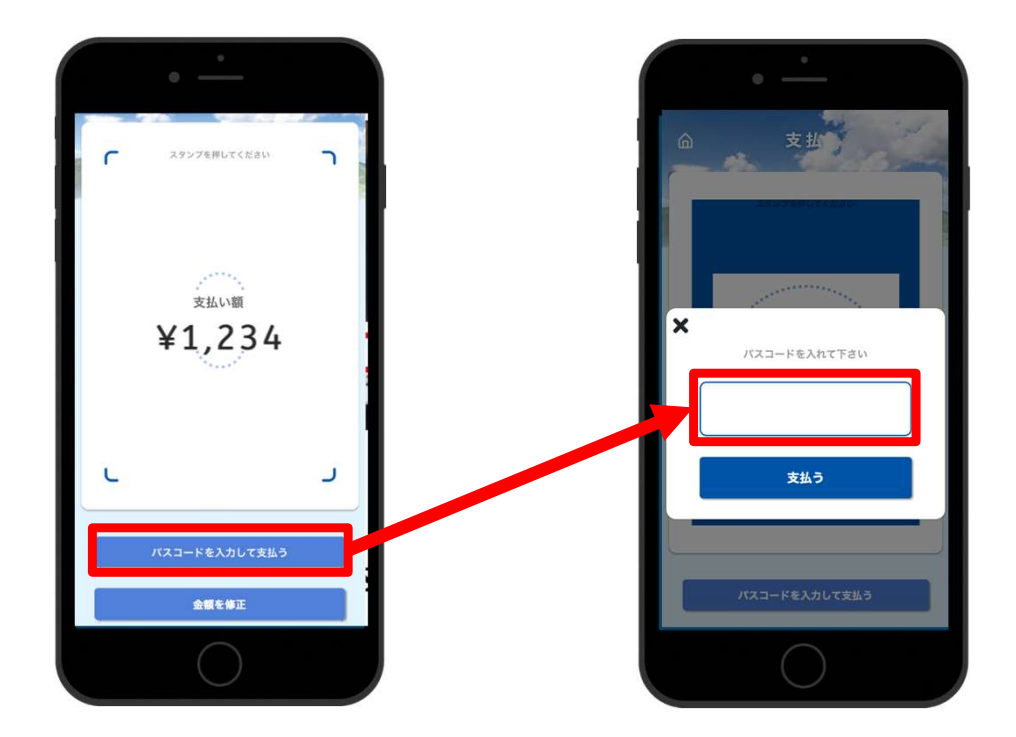

## 加盟店様へのお支払いについて

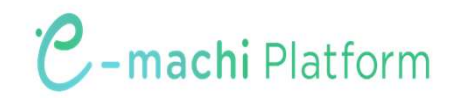

## 加盟店様へのお支払いについて

知床斜里観光協会より、月1回利用金額を入金いたします。

(月末締め翌月10日払い)

申込時に記入いただいた銀行口座へ自動でご入金となり、加盟店様側でのお手続きは不要です。

利用実績や支払金額は加盟店様ごとに付与される管理画面より確認が可能です。 利用実績は管理画面にリアルタイムに反映されます。

加盟店さまは、手数料は一切かかりません。

# 【参考】加盟店様向け管理画面について

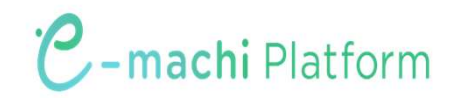

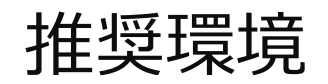

Safari/Chromeブラウザで管理画面URLにアクセスしてください。 ※Internet Explorerでは正常に動作しない場合があり、推奨環境外です。

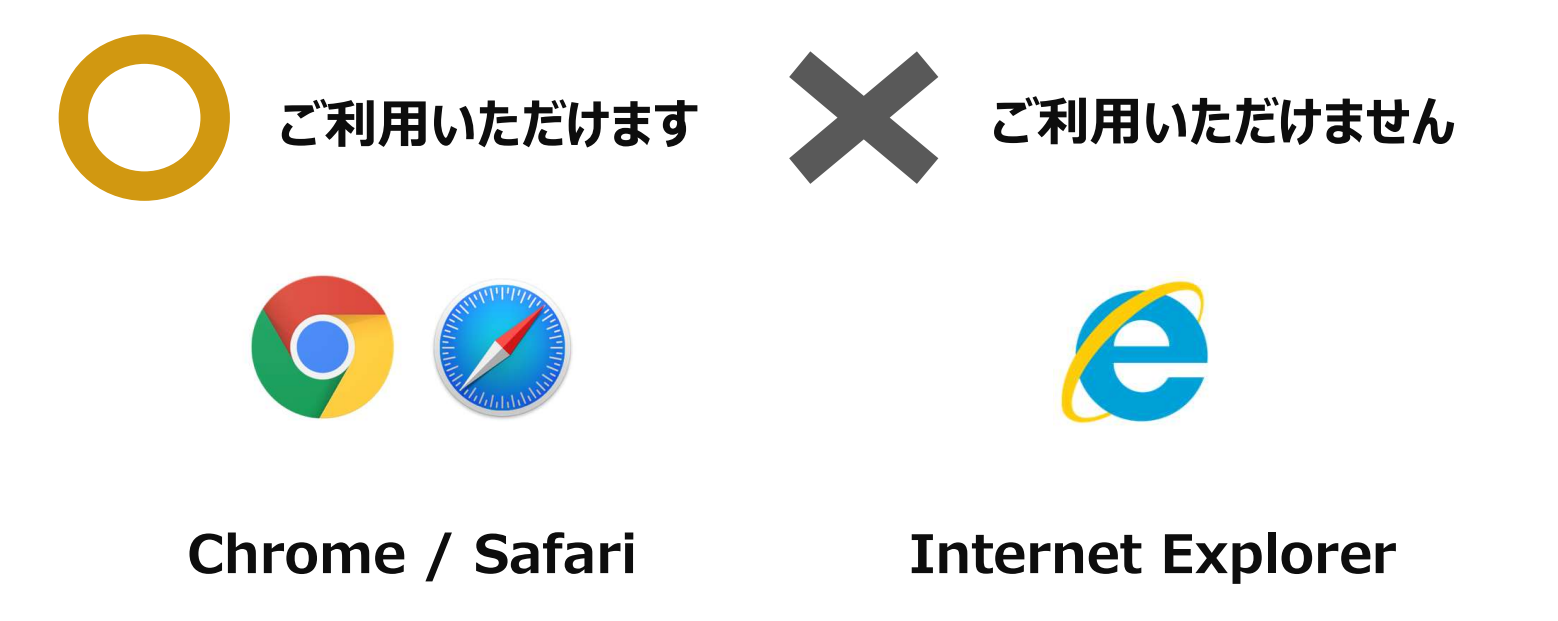

管理画面URLにアクセスいただき、ログインID、初期パスワードを入力してログインしてください。

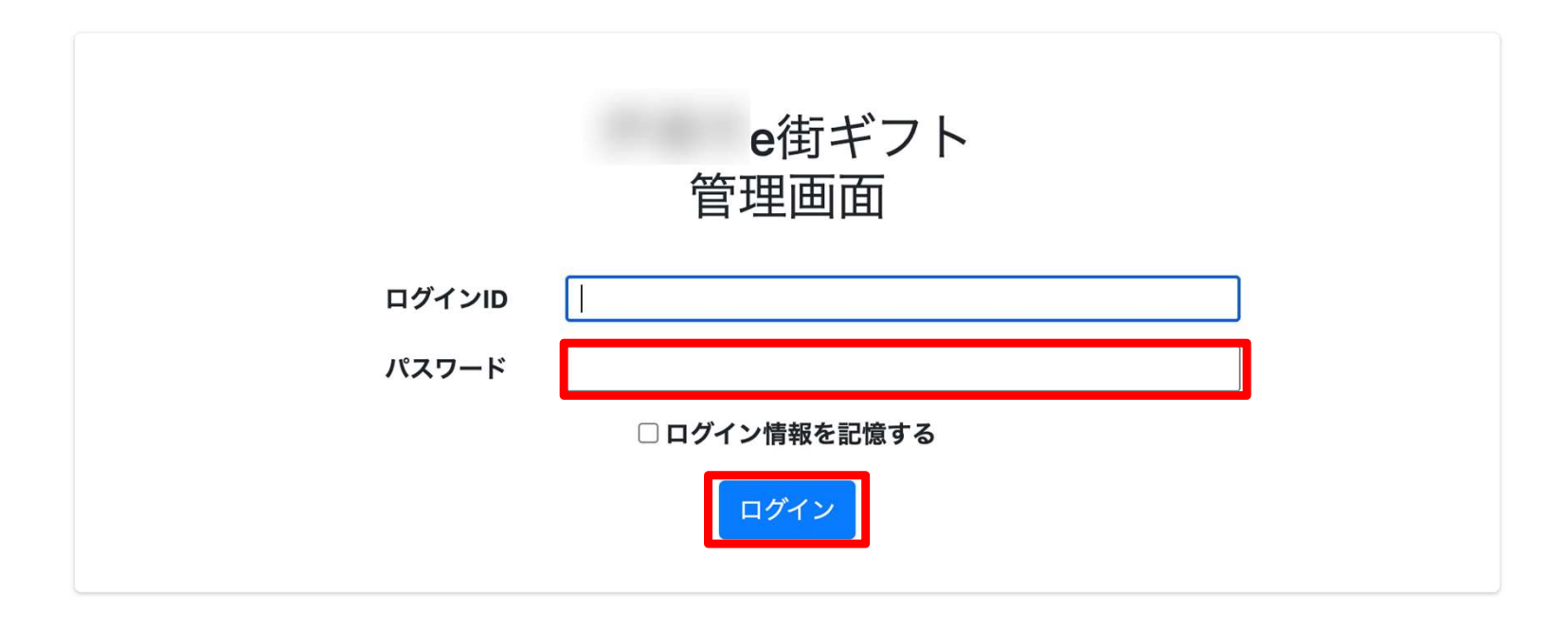

#### 管理画面URL、ログインID、初期パスワードは別途お知らせいたします。

※初期パスワードは初回ログイン後に必ず変更をお願いいたします。

パスワード変更 ~ 1/2 ~

### 画面右上の加盟店名をクリックするとメニューが表示されます。 メニュー内「パスワード変更」をクリックします。

| 加盟店管理画面           | 三 トップページ |        | 加盟店_ 🔹  |
|-------------------|----------|--------|---------|
|                   |          | 右上の店舗名 | 登録情報    |
| Ⅲ トップページ          | トップページ   | をクリック  | パスワード変更 |
| 山 利用実績            |          |        | 1999F   |
| <b>苗</b> 月別利用実績 < |          |        |         |
| 苗 日別利用実績 🔹 🗸      |          |        |         |
| 5☶ 精算管理 <         |          |        |         |
| <b>盟</b> 店舗一覧     |          |        |         |
| 🛓 データ出力 🛛 🖌       |          |        |         |
| <b>〕</b> 加盟店情報    |          |        |         |
|                   |          |        |         |

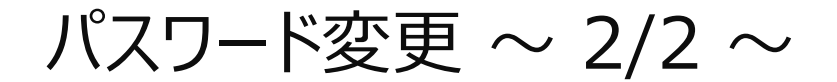

### 変更するパスワードを2回入力してください。

※パスワードは8文字以上で、数字、アルファベット大文字、小文字のすべてを含む必要があります

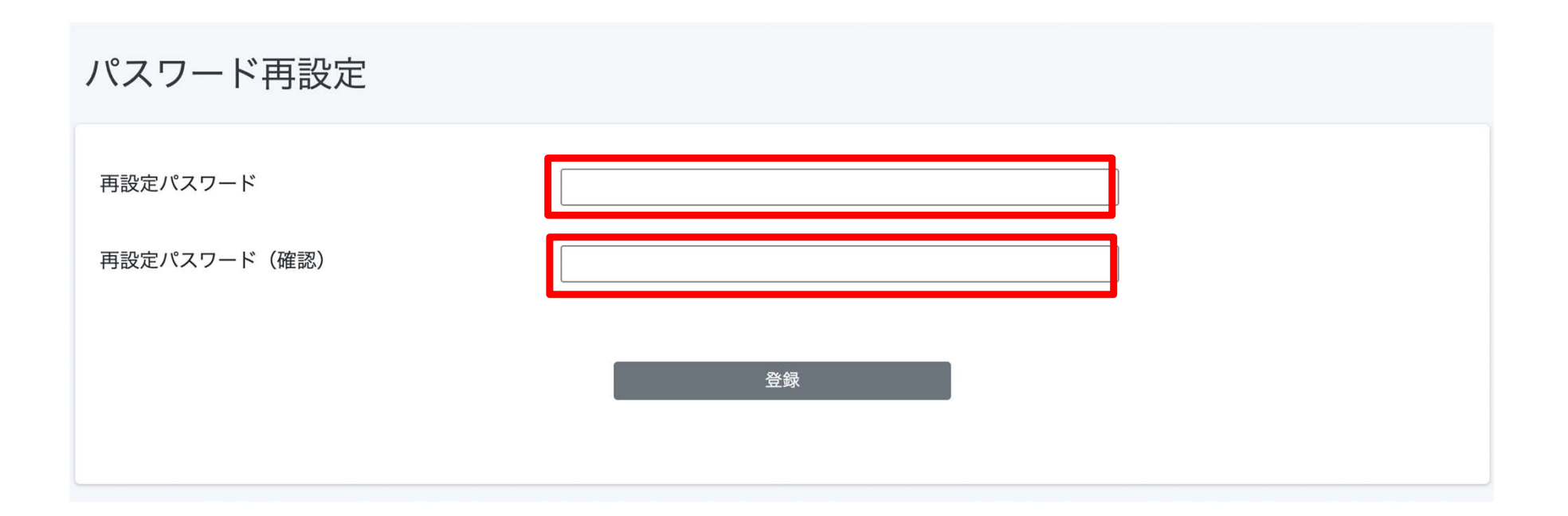

利用実績確認 ~ 1/3 ~

利用(お支払い)単位での実績をご確認頂けます。

アクセスした当日の実績が表示されます。当日以外の実績は利用日を指定することで表示できます。 データは決済後に即時反映されます。

| 加盟店管理画面                               | 三 利用実績                     |             |       |     |            |                  |    |       |                                 | 加盟店_     | Ť  |
|---------------------------------------|----------------------------|-------------|-------|-----|------------|------------------|----|-------|---------------------------------|----------|----|
| ■ トップページ                              | 利用実績                       |             |       |     |            |                  |    |       | <u>た日フレ</u> -                   | +1+      |    |
| <ul> <li>■ 利用実績</li> <li>◆</li> </ul> | 利用日時                       | 2021/11/04  |       | ~   | 2021/11/04 |                  |    | コ以外   | を<br>た<br>ち<br>七<br>安<br>七<br>で | ミロイ      |    |
| 日別利用実績                                | *最大3ヶ月まで選択可能               | <b>どです。</b> |       |     |            |                  | XJ | 家期间   | で拍止                             |          |    |
| 四 精算管理 <                              | QR_0001                    |             |       |     |            |                  |    |       |                                 |          |    |
| <b>盟</b> 店舗一覧                         | 店舗コード                      |             | 店舗名   |     |            | 端末名              |    |       |                                 |          |    |
| 🛓 データ出力 🛛 <                           | 商品                         |             | 決済番号  |     |            | 利用金額             |    |       | クリア                             | 検索       |    |
| 旨 加盟店情報                               |                            |             |       |     |            |                  |    |       |                                 |          |    |
|                                       | 該当件数 33 件のうち 25 件を表示しています。 |             |       |     |            |                  |    |       |                                 | 25 ▼ 件表示 | する |
|                                       | 利用日時                       | 店舗コー        | ۴     | 店舗名 | 端末名        | 決済番号             | 利  | 间用金額  | 商品                              |          |    |
|                                       | 2021年11月04日 11:53:48       | QR_0001_    | 00001 |     |            | YpKyV0wO6c39YTeR | 4  | 100 円 |                                 |          |    |

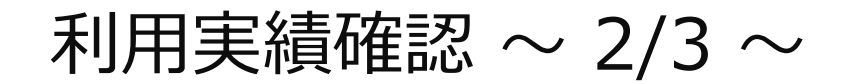

「月別利用実績」をクリックすると、直近3か月の月ごとの利用件数と利用金額の集計された実績が表示されます。月ごとの利用実績の集計を確認したい場合は、この画面を利用します。

| 加盟店管理画面                                                                                                    | 月別利用実績(加盟                                         | <b>盘店別)</b>         |      |       |
|----------------------------------------------------------------------------------------------------|---------------------------------------------------|---------------------|------|-------|
| <ul> <li>詳述 トップページ</li> <li>利用実績</li> <li>前月別利用実績</li> <li>日別利用実績</li> <li>日別利用実績</li> <li>日別利用実績</li> <li>は前一覧</li> </ul> | DC10001<br><b>利用年月(必須) 202</b><br>*最大3ヶ月まで選択可能です。 | 1年11月 🗖 ~ 2022年1月 🗖 |      | 検索    |
| 🛓 データ出力 🔹 🖌                                                                                                    |                                                   |                     |      |       |
| ■ 加盟店情報                                                                                                    | 利用年月                                              | 商品                  | 利用件数 | 利用金額  |
|                                                                                                    | 2021年11月                                          | e街ギフト               | 1件   | 100 円 |
|                                                                                                    |                                                   | 合計                  | 1件   | 100 円 |
|                                                                                                    |                                                   |                     |      |       |

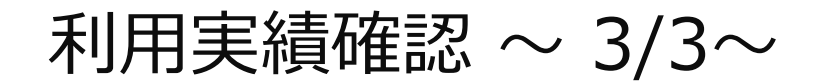

「日別利用実績」をクリックするとアクセスした日の直近31日間の日ごとの利用実績が表示されます。 1日ごとの集計実績を確認したい場合はこの画面を利用します。

| 加盟店管理画面                                                                                           | 日別利用実績(加盟店別                    | 山)                 |                   |                      |
|---------------------------------------------------------------------------------------------------|--------------------------------|--------------------|-------------------|----------------------|
| <ul> <li>詳語 トップページ</li> <li>利用実績</li> <li>         ・ 利用実績         ・         ・         ・</li></ul> | DC10001<br>利用年月日(必須) 2021/11/4 | ~ 2021/12/3        |                   | 検索                   |
| ■ 精算管理 < ■ 店舗一覧 ▲ データ出力                                                                           | *最大31日まで選択可能です。                |                    |                   |                      |
| 0 加盟店情報                                                                                           | 利用年月日                          | <b>商品</b><br>e街ギフト | <b>利用件数</b><br>1件 | <b>利用金額</b><br>100 円 |
|                                                                                                   |                                | 合計                 | 1件                | 100 円                |

### 支払金額確認

精算管理 > 支払一覧から入金される金額を確認することができます。 金額内訳につきましては、利用実績ページにて対象期間で検索ください。

| 加盟店管理画面                                                   | 三 精算管理/支払一覧                     | 精算対象期間ごとの入            | 加盟店」      |  |
|-----------------------------------------------------------|---------------------------------|-----------------------|-----------|--|
| <ul> <li>         ・・・・・・・・・・・・・・・・・・・・・・・・・・・・・</li></ul> | 支払一覧<br><sub>表示対象年</sub> 2021 ~ | と金額が表示されます ※内訳は「利用実績」 |           |  |
| 曲 月別利用実績 < ■ 日別利用実績 <                                     |                                 |                       |           |  |
| 3 精算管理 ✓                                                  | 対象期間                            | 支払予定日                 | 支払金額      |  |
| <ul> <li>○ 精算サイクル</li> <li>○ 支払一覧</li> </ul>              | 2021/12/15~2021/12/31           | 2022/01/15            | 324,300円  |  |
| 日 店舗一覧                                                    | 2022/01/01~2022/01/15           | 2022/01/29            | 214,560円  |  |
| 🛓 データ出力 🛛 🔇                                               | 2022/01/16~2022/01/31           | 2022/02/16            | 200,120円  |  |
| ■ 加盟店情報                                                   | 2022/02/01~2022/02/15           | 2022/02/26            | 190,4560円 |  |
|                                                           | 2022/02/16~2022/03/01           | 2022/03/16            | 200,120円  |  |
|                                                           | 2022/03/02~2022/03/05           | 2022/03/16            | 23,450円   |  |
|                                                           |                                 |                       |           |  |

### 支払金額確認

精算管理 > 支払一覧から入金される金額を確認することができます。 金額内訳につきましては、利用実績ページにて対象期間で検索ください。

| 加盟店管理画面                                                                            | 三 精算管理/支払一覧           | 精算対象期間ごとの入                | 加盟店_      |  |
|------------------------------------------------------------------------------------|-----------------------|---------------------------|-----------|--|
| <ul> <li></li></ul>                                                                | 支払一覧<br>表示対象年 2021 ~  | と金額か表示されます<br>※内訳は「利用実績」へ | <b>\</b>  |  |
| ■ 日別利用実績 <                                                                         |                       |                           |           |  |
| 5五 精算管理     ✓                                                                      | 対象期間                  | 支払予定日                     | 支払金額      |  |
| <ul> <li>              府算サイクル      </li> <li>             東払一覧         </li> </ul> | 2021/12/15~2021/12/31 | 2022/01/15                | 324,300円  |  |
| 日 店舗一覧                                                                             | 2022/01/01~2022/01/15 | 2022/01/29                | 214,560円  |  |
| 🛓 データ出力 🛛 🖌                                                                        | 2022/01/16~2022/01/31 | 2022/02/16                | 200,120円  |  |
| ■ 加盟店情報                                                                            | 2022/02/01~2022/02/15 | 2022/02/26                | 190,4560円 |  |
|                                                                                    | 2022/02/16~2022/03/01 | 2022/03/16                | 200,120円  |  |
|                                                                                    | 2022/03/02~2022/03/05 | 2022/03/16                | 23,450円   |  |
|                                                                                    |                       |                           |           |  |

支払いの取り消し~1/3~

万が一お客様が支払いを誤ってしまった場合には、管理画面から支払いの取り消しが可能です(取 消可能なのは利用から24時間以内)対象の利用実績を確認の上、取り消しを実施してください。

|                                                                |                                                              |                                     | 5                    | 利用実績画             | 面         |         |             |         |    |           |       |  |
|----------------------------------------------------------------|--------------------------------------------------------------|-------------------------------------|----------------------|-------------------|-----------|---------|-------------|---------|----|-----------|-------|--|
| 加盟店管理画面<br>南紀白浜e街ギフト                                           |                                                              | ─ 利用実績                              |                      |                   |           |         |             |         | ħ  | 吅盟店_南紀白浜籋 | 洸協会 ▼ |  |
| ₩ トップページ                                                       |                                                              | 利用実績                                |                      |                   |           |         |             |         |    |           |       |  |
| <ul> <li>▲ 利用実績</li> <li>曲 月別利用実績</li> <li>■ 日別利用実績</li> </ul> | ۲<br>۲                                                       | <b>利用日時</b> 2022/09<br>*最大3ヶ月まで選択可能 | /27 00:00 📋<br>ॡर्च. | ~                 | 2022/09/2 | 7 23:59 |             |         |    |           |       |  |
| 5日 精算管理                                                        | <                                                            | SHM9001<br>店舗コード                    | 南紀白浜観                | 見光協会              | ]         | 端末名     |             | ]       |    |           |       |  |
| <ul><li> <b>Ⅲ</b> 店舗一覧 </li><li> ▲ データ出力 </li></ul>            | <                                                            | 商品                                  | 決済番号                 | 大済番号         利用金額 |           |         |             |         |    |           |       |  |
| ॗ 加盟店情報                                                        |                                                              | □ 取消実績を含めない                         |                      |                   |           | クリア     | 検察          |         |    |           |       |  |
|                                                                | 該当件数6件のうち6件を表示しています。  取り消したい決済  取り消したい決済  取り消したい決済  取消】ボタンを選 |                                     |                      |                   |           |         |             |         |    | 利用実績      | 責)の   |  |
|                                                                |                                                              | 利用日時                                | 店舗コード                | 店舗名               | 端末名       | 決済都     | 番号          | 利用金額    | 商品 |           | 取消    |  |
|                                                                |                                                              | 2022年03月30日 12:28:56                | AKT10001_00001_17    |                   |           | sVCsZ   | r5zWJFV8H5I | 1,120 円 |    |           | 取消    |  |
|                                                                |                                                              | 2022年03月30日 12:27:31                | AKT10001_00001_17    |                   |           | yhFitS  | JKz9MKeTGw  | 650円    |    |           | 取消    |  |

支払いの取り消し~2/3~

万が一お客様が支払いを誤ってしまった場合には、管理画面から支払いの取り消しが可能です(取 消可能なのは利用から24時間以内)対象の利用実績を確認の上、取り消しを実施してください。

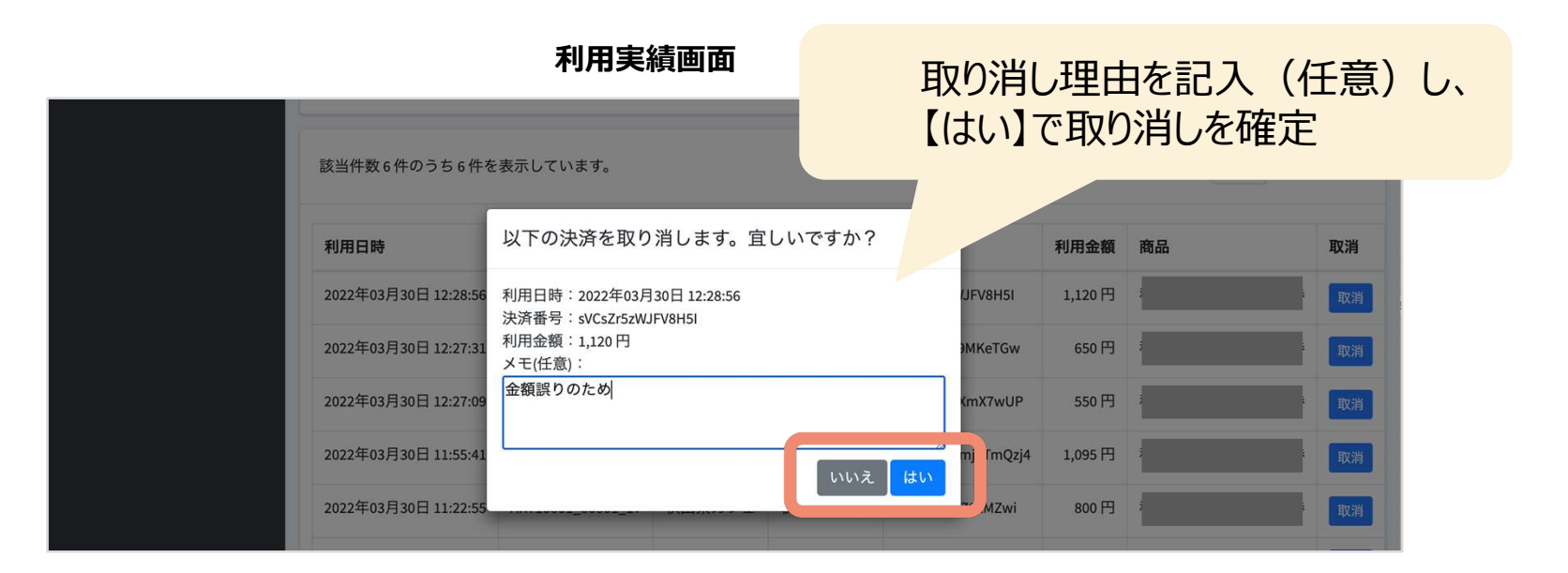

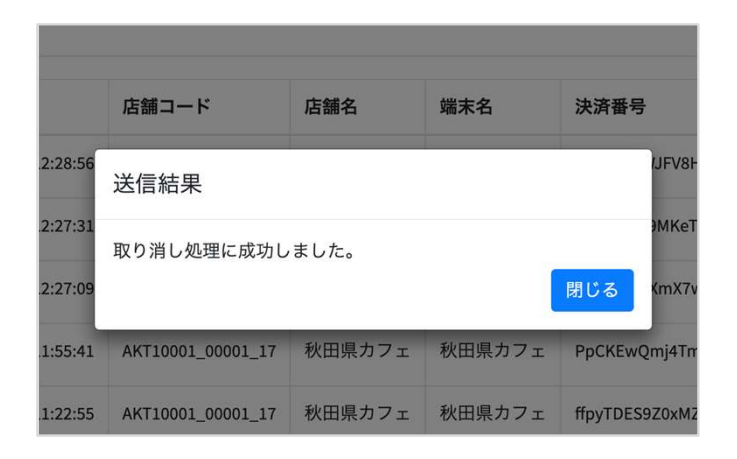

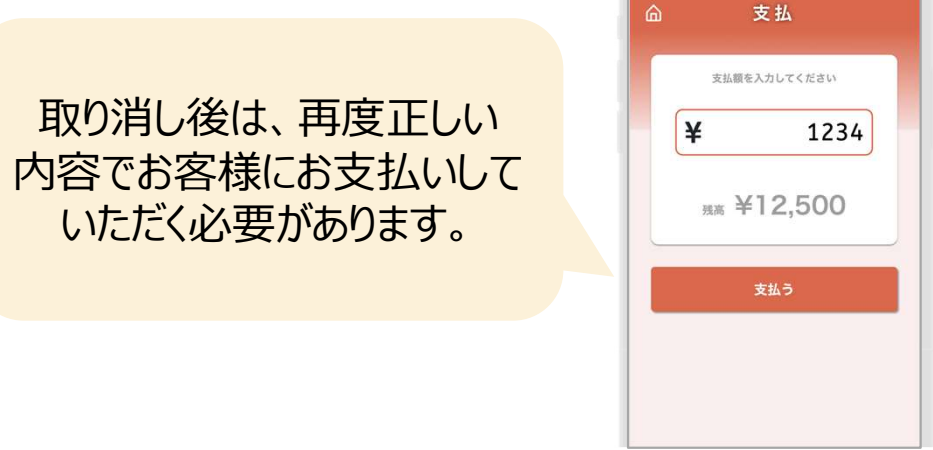

支払いの取り消し~3/3~

取り消し完了後は、お客様の飲食券の残高・利用履歴や、日別や月別の集計に取り消しが反映されます。また取消可能期間(利用から24時間以内)外は「取消」ボタンが表示されません。 ※24時間を超えた場合は事務局へご依頼ください。

|                      |                   | 利月           | ]実績画   | 面                         |                | 該当決済        | 「「取消済」                      | 10 |    |                                                |   |
|----------------------|-------------------|--------------|--------|---------------------------|----------------|-------------|-----------------------------|----|----|------------------------------------------------|---|
| 該当件数6件のうち6件を表示しています。 |                   |              |        |                           |                | 25 - 件表示する  |                             |    |    |                                                |   |
| 利用目時                 | 店舗コート             | 店翻名          | 渐木石    | 决済番亏                      | 利用筮額           | 間面          | 取洞                          |    |    |                                                |   |
| 2022年03月30日 12:28:56 | AKT10001_00001_17 |              |        | sVCsZr5zWJFV8H5I          | 1,120 円        |             | 取消済<br>2022年03月30日 14:55:31 |    |    |                                                |   |
| 2022年02日20日 12:27:21 | AKT10001 00001 17 |              |        | UNEINS IKROMKATCW         | 650 円          |             | - 1947 Still -              |    | _  | →【四○出○文】」                                      | - |
| 2022年03月30日 12:27:09 | AKT10001_00001_17 |              |        | OlsSsujMfXmX7wUP          | 550 円          |             | 取消                          |    | •  | ビ収消済ル                                          | _ |
| 2022年03月30日 11:55:41 | AKT10001_00001_17 |              |        | PpCKEwQmj4TmQzj4          | 1,095 円        |             | 取消                          |    |    | 表示されます                                         | - |
|                      |                   |              |        |                           |                |             |                             |    |    |                                                |   |
| נא ום נדוניז         | /요 때 - 1 -        |              | とうちょう  | 三百日日                      | אטראנג נדענידי | 190 DU      |                             |    |    |                                                |   |
| 2022年03月30日 12:28:56 | AKT10001_00001_17 | 秋田県カフェ       | 秋田県カフェ | sVCsZr5zWJFV8H5I          | 1,120円         | 秋田県プレミアム飲食券 | 取消済<br>2022年03月30日 14:55:31 |    | 6  | 利用履歴                                           |   |
| 2022年03月30日 1        | 11 m              | <b>かたつ</b> 4 |        | ゚゙゙゙゙゙゚゚゚゙ヹヹ゚゚゚゚゚゚゚゚゚゚゚ヮレ | יםייק          |             | 取消                          |    |    |                                                |   |
| 2022年03月30日          | 不り円し              | かり24         | 时间で    | 迥さると                      | JX /F          | 3]\\\ []    | 取消                          |    |    | [取消済]                                          |   |
| 2022年03月30日          | (「耳               | ∇消」ボ         | タンがま   | 表示されま                     | きせん            | ,)          | 取消                          |    | 5  | <b>単1,120</b><br>取引日時: 2022年03月30日 12時28分56秒   |   |
| 2022年03月30日 11:22:55 | AKT10001_00001_17 |              |        | ffpyTDES9Z0xM2w.          |                |             | 取消                          |    | Ψ1 | ¥650 現高 ¥11,350<br>取引日時: 2022年03月30日 12時27分31秒 |   |
|                      |                   |              |        |                           |                |             | _                           |    |    | 決済委号: yhFhSJKz9MKeTGw                          |   |
| 2022年03月29日 11:31:00 | AKT10001_00001_17 |              |        | XLRcsQZU7AY7FIPu          | 1,150円         |             |                             |    |    |                                                |   |
| 2022年03月29日 11:30:39 | AKT10001_00001_17 |              |        | cjRsn2DD1XuOBvQc          | 720円           |             |                             |    |    |                                                |   |
|                      |                   |              |        |                           |                |             |                             |    |    |                                                |   |

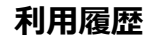

## ログインパスワードを忘れた場合

パスワードを忘れてしまった場合など、管理画面へログインできなくなった場合は

斜里町商工会または知床斜里町観光協会へお問い合わせください。 新しいパスワードを発行いたします。

電話番号は次ページに記載しています

お送りしました、管理画面IDPW通知書は大切に保管してください。

## 知床たびポンの各種お問い合わせ先

- ●事業全般の問い合わせは、 斜里町役場 産業部 商工観光課 TEL:0152-26-8375
- ●精算(振り込み)に関するお問い合わせは 知床斜里観光協会 TEL:0152-22-2125
- ●システムに関するお問い合わせは 知床斜里観光協会
   TEL:0152-22-2125
   斜里町商工会
   TEL:0152-23-2185